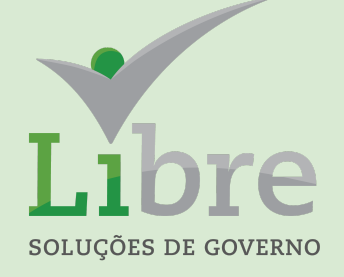

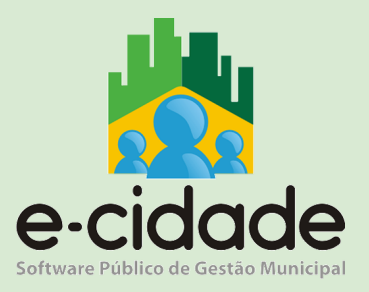

# MANUAL DO USUÁRIO

"Ordem Cronológica dos Pagamentos, definição das listas de classificação, critérios de dispensa, suspensão e suas justificativas e o controle realizado via sistema"

Elaborado por: Raquel Coutinho

Em: 19/09/2023

# CONTEXTUALIZAÇÃO

O objetivo deste manual é dar aos seus usuários o conhecimento sobre os procedimentos a serem realizados no sistema E-cidade para o gerenciamento dos pagamentos observando a ordem cronológica.

No Município de Maricá a legislação que regulamenta todo este processo é o Decreto nº 1.178 de 5 de setembro de 2023.

O princípio básico do controle cronológico de pagamentos é simplesmente "recebe antes quem entrega a nota antes".

Temos, evidentemente, critérios que categorizam esses pagamentos pelas suas características, no sentido de atribuir prazos de vencimento diferenciados, estabelecer situações de dispensa deste controle ou de justificativas para a quebra da ordem.

Neste trabalho, apresentaremos todas as características deste controle e as funcionalidades do sistema E-cidade que viabilizam o controle pelos usuários e gestores.

# LISTAS DE CLASSIFICAÇÃO DOS CREDORES E SUAS CARACTERÍSTICAS

Uma das premissas básicas para o controle cronológico é a segregação dos pagamentos aos credores em listas.

As listas de classificação de credores são, tecnicamente, agrupamentos que contém despesas a serem pagas em ordem cronológica que possuem características semelhantes tais como:

- elemento de despesa;
- fonte de recurso;
- modalidade de licitação;
- evento;
- quantidade de dias para determinar o vencimento;
- tipo de contagem dos dias (úteis ou corridos);
- faixa de valores.

As listas são ordenadas para que o sistema consiga automaticamente estabelecer critérios de classificação no momento da emissão dos empenhos. A título de exemplo, segue um modelo simplificado para ilustrar como o sistema se comporta.

| ORDEM | EXEMPLO DE LISTA                                    | EXEMPLO DE CRITÉRIOS                                                                                                    |  |  |  |
|-------|-----------------------------------------------------|----------------------------------------------------------------------------------------------------|--|--|--|
| 1     | Dispensa                                            | Compreende despesas:<br>com Folha de Pagamento;<br>obrigações tributárias e contributivas;<br>indenizações e restituições;<br>adiantamentos.<br>demais despesas conforme decreto Municipal.                             |  |  |  |
| 2     | Despesas de Pequeno Valor                           | Compreende despesas:<br>• que não foram enquadradas:<br>• na lista de dispensa;<br>• na lista de recursos vinculados;<br>• cujo valor não ultrapasse o limite de dispensa de<br>licitação, conforme Lei 8.666 e 14.133. |  |  |  |
| 3     | Listas por Fonte de Recurso e Categoria de Contrato | <ul> <li>Compreende despesas:</li> <li>Classificadas por fonte de recurso e elementos de despesa.</li> </ul>                                                                                                    |  |  |  |

Via sistema, os gestores que administram as listas irão configurá-las conforme as determinações da legislação local.

A configuração das listas é feita através do menu: "DB:FINANCEIRO > Empenho > Cadastros > Lista de Classificação de Credores"

Vejamos a sequência de ilustrações.

| 💦 Lista de Classificação de Credores > Inclusão |          |         |                |                                                            |                                                                                                    |  |  |  |  |
|-------------------------------------------------|----------|---------|----------------|------------------------------------------------------------|----------------------------------------------------------------------------------------------------|--|--|--|--|
| Dados da Lista                                  | Elemento | Recurso | Tipo de Compra | Evento                                                     |                                                                                                    |  |  |  |  |
|                                                 |          |         |                | Lista<br>Códi<br>Desc<br>Lista<br>Qu<br>Ver<br>Fai:<br>De: | de Classificação de Credores<br>go:<br>rição:<br>do Tipo Dispensa: Não J<br>tos do Prazo de Vencimento<br>antidade de Dias para o Vencimento:<br>cicimento em Dias:<br>Selecione J<br>ta de Valores<br>00,00 Até: 00,00<br>Salvar Importar |  |  |  |  |

Nesta primeira imagem, temos a visão da primeira aba do cadastro, onde deverão ser configurados os **dados da lista**.

Definições sobre os campos disponíveis na tela:

- **Descrição**: nome da lista de classificação;
- Lista do Tipo Dispensa: define se a lista é uma dispensa do controle da ordem cronológica. Só pode haver uma lista de dispensa no Município;
- Quantidade de Dias para o Vencimento: é onde se define em quantos dias vence a obrigação de pagamento a partir da data da entrada de uma nota;
- Vencimento em Dias: define se a contagem dos dias é corrida ou apenas pelos dias úteis;

• Faixa de Valores: define um intervalo de valor como critério para a lista.

| edores > Inclusão    |                                                                       |                                                                                                    |                                                                                                    |                                                                                                    |
|----------------------|-----------------------------------------------------------------------|----------------------------------------------------------------------------------------------------|----------------------------------------------------------------------------------------------------|----------------------------------------------------------------------------------------------------|
| curso Tipo de Compra | Evento                                                                |                                                                                                    |                                                                                                    |                                                                                                    |
| 8                    | lementos de Despesa<br>Elementos de Inclusão<br><u>Elemento:</u>      |                                                                                                    | Adicionar                                                                                                    |                                                                                                    |
|                      | Código                                                                | Descrição                                                                                                    | Ação                                                                                                    |                                                                                                    |
|                      | Total de Registros: 0<br>Elementos de Exclusão<br>Elemento:<br>Código | Descrição                                                                                                    | Adicionar<br>Ação                                                                                                    |                                                                                                    |
|                      | edores > Inclusão<br>aurso Tipo de Compra                             | edores > Inclusão<br>surso Tipo de Compra Evento<br>Elementos de Despesa<br>Elementos de Inclusão<br>Elemento:<br>Código<br>Total de Registros: 0<br>Elemento:<br>Código | edores > Inclusão<br>surso Tipo de Compra Evento<br>Elementos de Despesa<br>Elemento:<br>Código Descrição<br>Total de Registros: 0<br>Elemento:<br>Código Descrição<br>Elemento:<br>Código Descrição<br>Código Descrição<br>Código Descrição | edores > Inclusão<br>surso Tipo de Compra Evento<br>Elementos de Despesa<br>Elementos de Inclusão<br>Elemento:<br>Código Descrição Ação<br>Elementos de Registros: 0<br>Elementos de Exclusão<br>Elementos de Exclusão<br>Exclusion (Exclusion (Exclusion (Exclusion (Exclusion (Exclusion (Exclusion (Exclusion (Exclusion (Exclusion (Exclusion (Exclusion (Exclusion (Exclusion (Exclusion (Exclusion (Exclusion (Exclusion (Exclusion (Exclusion (Exclusion |

Nesta imagem, temos a segunda aba da configuração. Ela basicamente atribui a uma determinada lista, um ou mais elementos de despesa sendo que sob duas óticas diferentes:

- Elementos de Inclusão: "são classificados nesta lista os empenhos cujos elementos são estes";
- Elementos de Exclusão: "são classificados nesta lista os empenhos cujos elementos NÃO são estes".

| 📩 Lista de Cl  | assificação ( | de Credores | > Inclusão     |                                       |
|----------------|---------------|-------------|----------------|---------------------------------------|
| Dados da Lista | Elemento      | Recurso     | Tipo de Compra | Evento                                |
|                |               |             |                | Recursos Recursos Adicionar Adicionar |
|                |               |             |                | Cougo Descrição Ação                  |
|                |               |             |                |                                       |
|                |               |             |                |                                       |
|                |               |             |                |                                       |
|                |               |             |                |                                       |
|                |               |             |                | Total de Registros: 0                 |
|                |               |             |                | Salvar Importar                       |

Nesta imagem, é demonstrada a terceira aba da configuração, onde é possível atribuir fontes de recursos a uma determinada lista de classificação.

| Lista de Classificação de Credore | es > Inclusão  |                              |
|-----------------------------------|----------------|------------------------------|
| ados da Lista Elemento Recurso    | Tipo de Compra | Evento                       |
|                                   | $\wedge$       | Times de Comme               |
|                                   |                | Tipo de Compra:<br>Adicionar |
|                                   |                | Código Descrição Ação        |
|                                   |                |                              |
|                                   |                |                              |
|                                   |                |                              |
|                                   |                |                              |
|                                   |                |                              |
|                                   |                |                              |
|                                   |                | Total de Registros: 0        |
|                                   |                |                              |
|                                   |                | Salvar                       |
|                                   |                |                              |

Nesta quarta aba do cadastro, é possível atribuir tipo de compra (modalidade de licitação) a uma lista de classificação.

| 🖍 Lista de C   | assificação ( | de Credores | ; > Inclusão   |                       |                 |           |  |
|----------------|---------------|-------------|----------------|-----------------------|-----------------|-----------|--|
| Dados da Lista | Elemento      | Recurso     | Tipo de Compra | Evento                |                 |           |  |
|                |               |             |                |                       |                 |           |  |
|                |               |             |                | Evento:               |                 | Adicionar |  |
|                |               |             |                | Código                | Descrição       | Ação      |  |
|                |               |             |                |                       |                 |           |  |
|                |               |             |                |                       |                 |           |  |
|                |               |             |                |                       |                 |           |  |
|                |               |             |                |                       |                 |           |  |
|                |               |             |                |                       |                 |           |  |
|                |               |             |                |                       |                 |           |  |
|                |               |             |                |                       |                 |           |  |
|                |               |             |                | Total de Registros: 0 |                 |           |  |
|                |               |             |                |                       | Calvar Importar |           |  |
|                |               |             |                |                       | Server Importar |           |  |
|                |               |             |                |                       |                 |           |  |
|                |               |             |                |                       |                 |           |  |

Por fim, temos a última aba, onde será possível atribuir uma lista de classificação eventos (que definem adiantamentos, suprimento de fundos, diárias, etc).

A partir de agora, passaremos a demonstrar os itens de manutenção e controle já aplicados aos empenhos e ao fluxo de pagamentos.

## O CONTROLE CRONOLÓGICO DOS PAGAMENTOS

Para o melhor entendimento do controle cronológico e das listas de classificação, é importante esclarecer cada fase do mesmo já relacionado às funcionalidades do sistema.

Vejamos o esquema a seguir.

| FASE / ETAPA                              | EVENTO                                                                                                    | FUNCIONALIDADE E-CIDADE                                                          |
|-------------------------------------------|----------------------------------------------------------------------------------------------------|----------------------------------------------------------------------------------|
| Empenho da despesa                        | Associação automática do empenho<br>a uma lista de classificação de<br>credores segundo configuração<br>prévia.                                                                                                    | Empenho > Procedimentos ><br>Manutenção de Empenhos ><br>Emissão de Empenho      |
| Manutenção da lista de classificação      | O usuário poderá trocar a lista de<br>classificação de um determinado<br>empenho. Se a nova lista for<br>dispensa, uma justificativa deverá<br>ser feita.                                                                                                    | Empenho > Procedimentos ><br>Manutenção da Lista de<br>Classificação de Credores |
| Suspensão da Classificação de<br>Credores | É identificado algum problema<br>relacionado a Nota Fiscal ou outro<br>item relacionado ao credor que<br>representa impedimento ao<br>processo de pagamento da<br>obrigação. Neste caso, a contagem<br>para o vencimento e controle da<br>ordem cronológica para esta Nota<br>fica suspenso até que o problema<br>seja sanado e a suspensão seja<br>desfeita.                                   | Empenho > Procedimentos ><br>Suspensão da Classificação de<br>Credores           |
| Gestão Cronológica dos<br>Pagamentos      | É realizada validação no processo<br>de pagamento, obrigando uma<br>justificativa no momento em que se<br>tente pagar uma determinada Nota<br>havendo outras melhor classificadas<br>na ordem dos vencimentos.<br>A validação se dará para<br>pagamentos que são:<br>• classificados na mesma<br>lista;<br>• são da mesma fonte de<br>recursos;<br>• pertencem à mesma<br>Unidade Orçamentária. | Tesouraria > Procedimentos ><br>Agenda > Manutenção de<br>Pagamentos             |

# Manutenção da Lista de Classificação

Acessando a lista de classificação, temos a seguinte situação. Vejamos a ilustração a seguir.

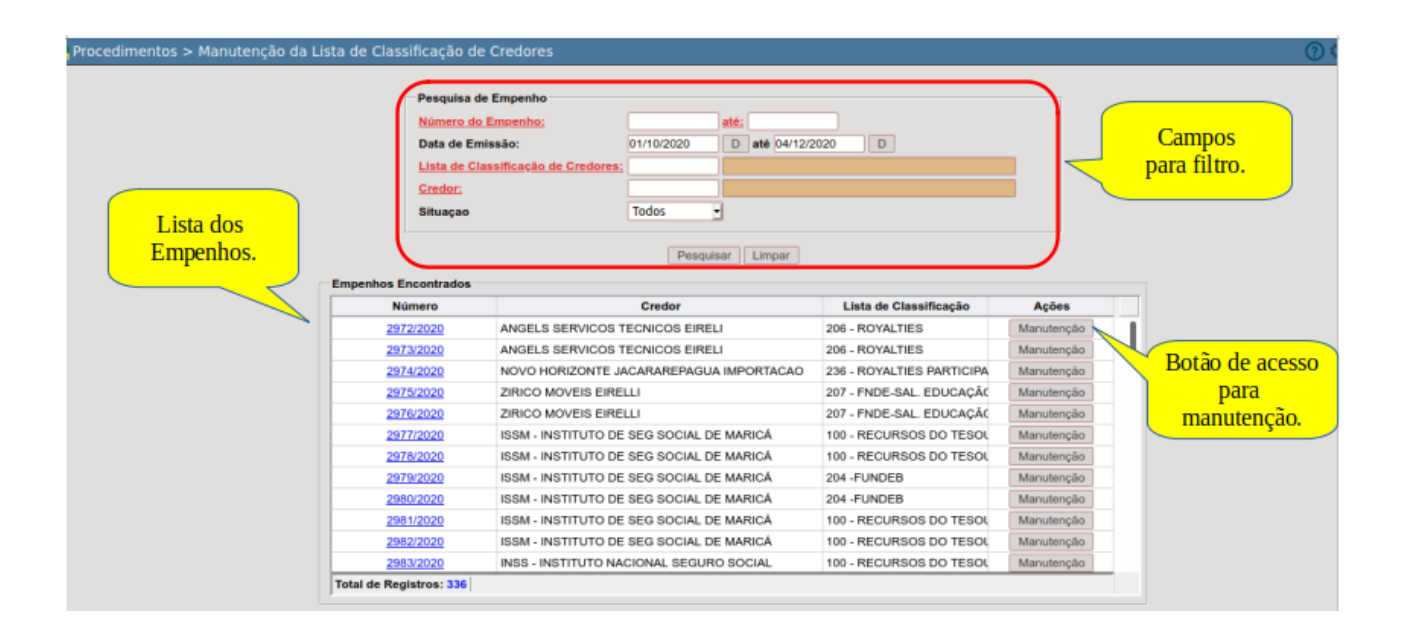

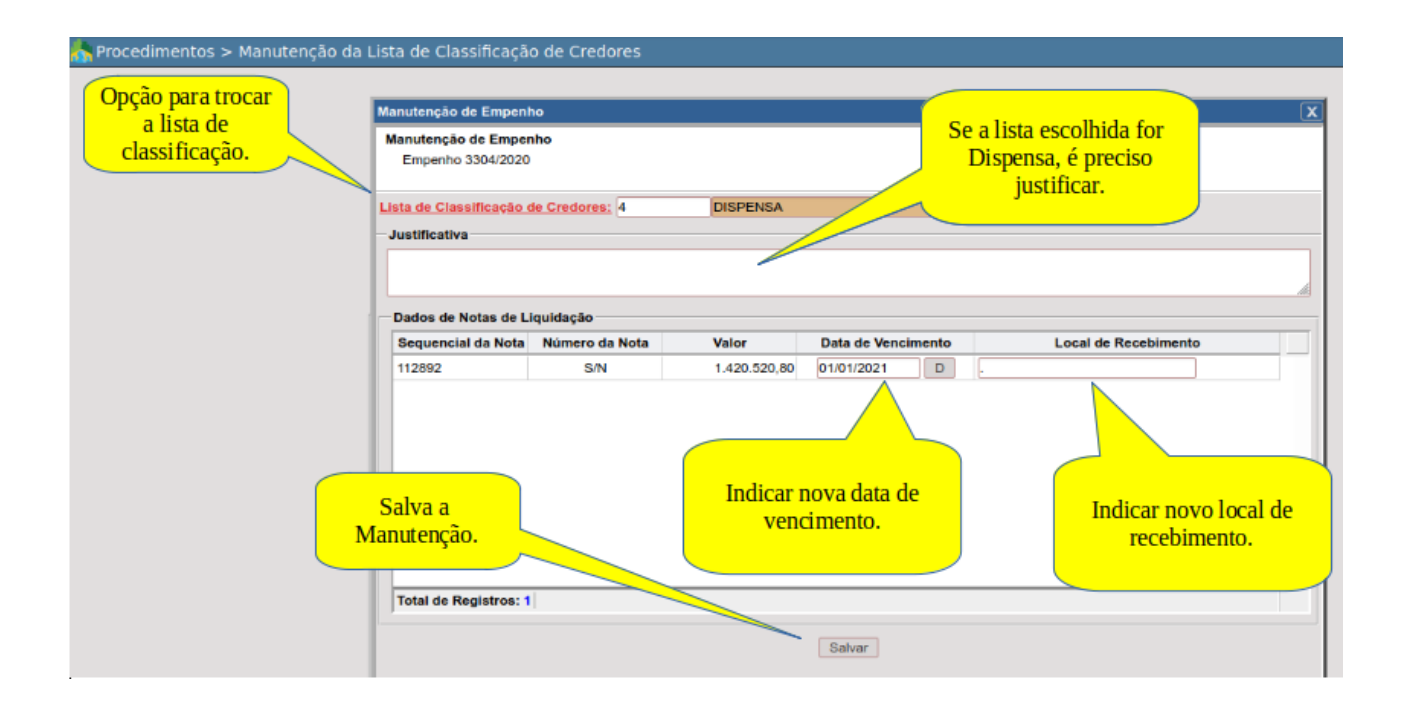

Podemos ver nestas imagens, os recursos do sistema para realizar a manutenção de um empenho e sua lista de classificação.

#### SUSPENSÃO DA CLASSIFICAÇÃO DOS CREDORES

Nos casos onde é identificado um impedimento entre o período de entrega da nota fiscal e o pagamento do empenho, como por exemplo um CNPJ errado, ou a necessidade de alguma regularização por parte do credor, deve haver a suspensão daquela nota no processo.

As notas suspensas deixam momentaneamente de ser validadas no momento do pagamento, ou seja, se o tesoureiro estiver realizando um pagamento de um determinado credor e existem notas melhor classificadas na ordem, não serão contadas aquelas que estiverem suspensas.

No momento em que o problema for regularizado pelo credor, o procedimento será suspenso e a nota será incluída novamente no processo de validação.

Vejamos as imagens ilustrativas do procedimento.

| 📩 Procedimentos > Suspensão da Classificação de Credores                                                                          |  |
|----------------------------------------------------------------------------------------------------|--|
| Indicar aqui a<br>Nota.<br>Indicar aqui a<br>Nota.<br>Indicar aqui a<br>data da suspensão.<br>Suspender<br>Efetiva a<br>operação. |  |

Suspensão da nota da Ordem Cronológica.

| 🔥 Procedimentos > Suspensão da Classificação de Credores                                                                                                    |  |
|----------------------------------------------------------------------------------------------------|--|
| Liberação de Pagamento da Nota de Liquidação<br>Nota de Liguidação: 112092<br>Data de Liberação: 04/12/2020 D<br>Justificativa<br>Preencher aqui a justificativa para liberar a nota da suspensão após a regularização do problema.<br>Clicar aqui para liberar<br>a nota da suspensão. |  |

Liberação da nota da suspensão.

# GESTÃO CRONOLÓGICA DOS PAGAMENTOS

Conforme explicamos no quadro anterior, a gestão cronológica dos pagamentos busca em essência evitar o pagamento de um credor, havendo outros melhor classificados dentro da mesma lista de classificação.

Na ferramenta "Manutenção de Pagamentos", o sistema irá validar estas ocorrências sempre no momento em que o usuário atualizar o movimento.

Vejamos a sequência de imagens ilustrativas.

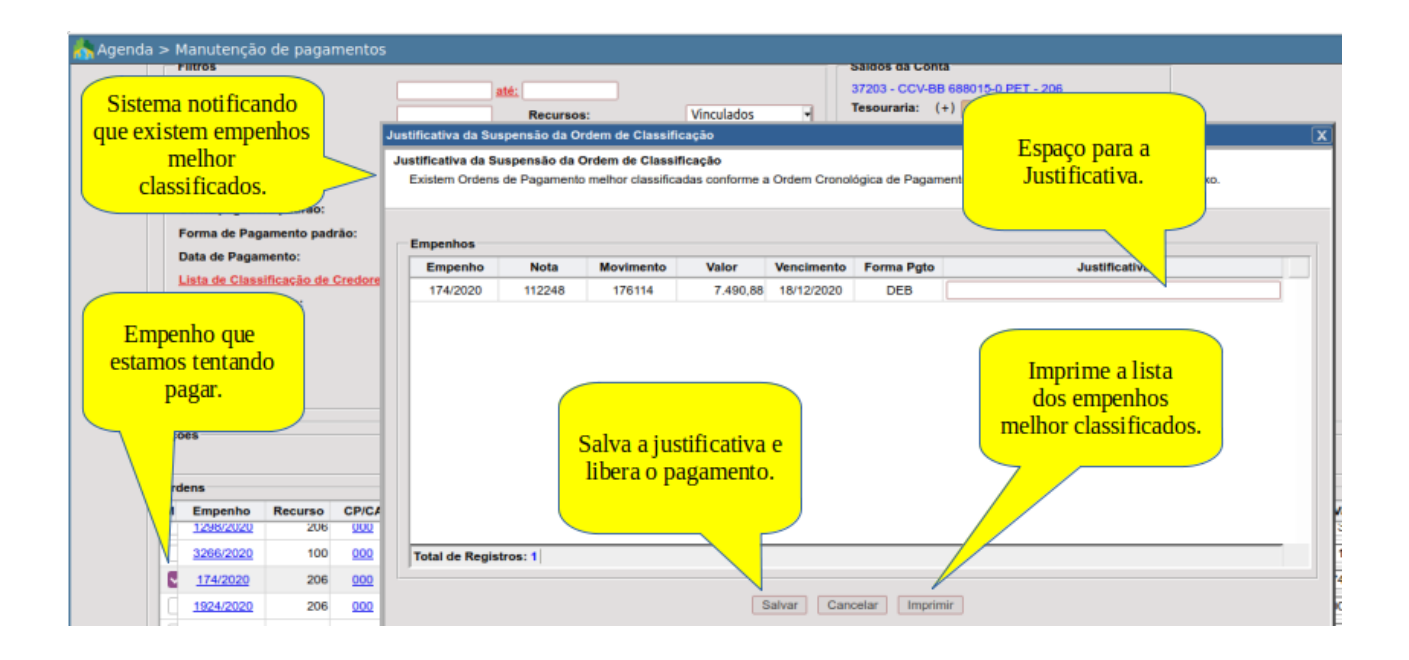

Quando tentamos pagar um ou mais empenhos e o sistema identifica pagamentos a serem feitos com uma classificação melhor na ordem cronológica é exibida tela para justificativa, podendo-se ainda imprimir a lista dos melhores classificados para conferência.

Alguns pontos importantes:

- a validação da classificação é feita pela data do vencimento;
- a data do vencimento é determinada a partir da data da entrada da nota obedecendo a contagem configurada no cadastro da lista de classificação dos credores;
- a validação deve considerar como notas melhor classificadas todas as que tiveram entrada no sistema, independente se estiverem ou não liquidadas;
- Pagamentos encaminhados via transmissão eletrônica de dados ao banco, mesmo ainda em trâmite entre o envio e o efetivo crédito na conta do fornecedor, seguido de baixa no sistema via processamento de arquivo de retorno são, para fins de validação, considerados como se pagos fossem.

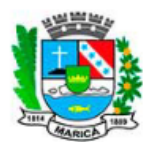

#### ONTEM-PREFEITURA MUNICIPAL DE MARICÁ

RUA ALVARES DE CASTRO, 346 MARICA - RJ 2126372055 - CNPJ : 29.131.075/0001-93 MOVIMENTOS PENDENTES DE PAGAMENTO

ONTEM-PREFEITURA MUNICIPAL DE MARICÁ

www.marica.rj.gov.br

| Lista de Class | ificação: 206 - I | ROYALTIES |                                          |            |              |
|----------------|-------------------|-----------|------------------------------------------|------------|--------------|
| Empenho        | Liquidação        | O. P.     | Credor                                   | Vencimento | Valor        |
| 3090/2020      | 112077            | 105999    | BCA PROPAGANDA LTDA                      | 16/12/2020 | 2.375,00     |
| 3090/2020      | 112122            | 106013    | BCA PROPAGANDA LTDA                      | 16/12/2020 | 2.968,75     |
| 3090/2020      | 112109            | 106009    | BCA PROPAGANDA LTDA                      | 16/12/2020 | 106.400,00   |
| 2740/2020      | 112083            | 106093    | CAM TECNOLOGIA EIRELI ME                 | 16/12/2020 | 105.630,00   |
| 3090/2020      | 112105            | 106007    | BCA PROPAGANDA LTDA                      | 16/12/2020 | 30.000,00    |
| 3090/2020      | 112075            | 106001    | BCA PROPAGANDA LTDA                      | 16/12/2020 | 5.700,00     |
| 3090/2020      | 112116            | 106011    | BCA PROPAGANDA LTDA                      | 16/12/2020 | 22.388,22    |
| 3090/2020      | 112098            | 106004    | BCA PROPAGANDA LTDA                      | 16/12/2020 | 118.823,15   |
| 3090/2020      | 112112            | 106010    | BCA PROPAGANDA LTDA                      | 16/12/2020 | 4.156,25     |
| 3090/2020      | 112092            | 106005    | BCA PROPAGANDA LTDA                      | 16/12/2020 | 20.662,50    |
| 3090/2020      | 112123            | 106012    | BCA PROPAGANDA LTDA                      | 16/12/2020 | 14.453,40    |
| 120/2020       | 112058            | 0         | ECO 805 COM. E SERV. DE EQUIPAMENTOS LTD | 16/12/2020 | 66.107,34    |
| 3090/2020      | 112104            | 106008    | BCA PROPAGANDA LTDA                      | 16/12/2020 | 98.700,00    |
| 3090/2020      | 112119            | 106014    | BCA PROPAGANDA LTDA                      | 16/12/2020 | 84.201,00    |
| 3090/2020      | 112118            | 106015    | BCA PROPAGANDA LTDA                      | 16/12/2020 | 63.382,80    |
| 3090/2020      | 112102            | 106002    | BCA PROPAGANDA LTDA                      | 16/12/2020 | 150.000,00   |
| 3090/2020      | 112080            | 105996    | BCA PROPAGANDA LTDA                      | 16/12/2020 | 3.562,50     |
| 3090/2020      | 112100            | 106003    | BCA PROPAGANDA LTDA                      | 16/12/2020 | 28.085,80    |
| 3090/2020      | 112117            | 106016    | BCA PROPAGANDA LTDA                      | 16/12/2020 | 30.881,09    |
| 1298/2020      | 112125            | 105570    | GENERAL CONTRACTOR CONSTRUTORA EIRELI    | 16/12/2020 | 349,74       |
| 3090/2020      | 112076            | 106000    | BCA PROPAGANDA LTDA                      | 16/12/2020 | 18.525,00    |
| 2540/2020      | 112159            | 105937    | DOMINGOS DADALTO ZABOLI E OUTRO          | 17/12/2020 | 8.016,43     |
| 120/2020       | 112162            | 0         | ECO 805 COM. E SERV. DE EQUIPAMENTOS LTD | 17/12/2020 | 1.960,50     |
| 120/2020       | 112161            | 0         | ECO 805 COM. E SERV. DE EQUIPAMENTOS LTD | 17/12/2020 | 31.917,40    |
|                |                   |           |                                          | TOTAL:     | 4.816.343,85 |

Exemplo de relatório demonstrando as notas melhor classificadas segundo a validação do sistema.

### CONCLUSÃO

Este trabalho foi elaborado para ilustrar, de forma clara, a inserção das funcionalidades do E-cidade nos processos normatizados da Prefeitura Municipal de Maricá, quando da parametrização, manutenção e controle da Ordem Cronológica dos Pagamentos, bem como das listas de classificação dos credores.

Temos plena convicção de que este material ajudará aos servidores usuários do sistema no entendimento dos recursos oferecidos nas suas funcionalidades. Sua consulta aliado a prática certamente facilitará o trabalho de todos.